# Programmable logic controllers **PROMPOWER** PMP20 series

**HMI&PLC Connection Manual** 

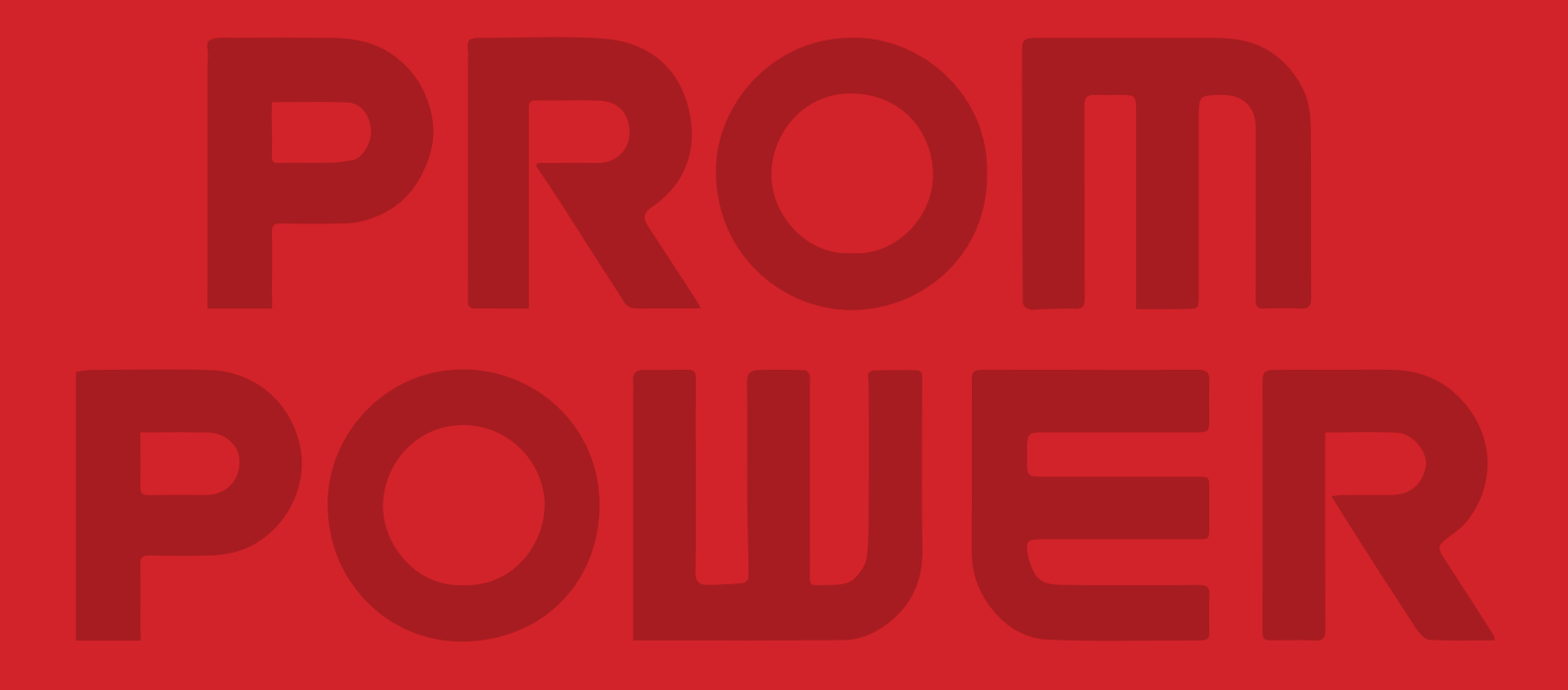

## Contents

| 1. PM | P20 Modbus RTU Slave (Panel is Master)3          |
|-------|--------------------------------------------------|
| 1.1   | Device type                                      |
| 1.2   | Parameters3                                      |
| 1.3   | Cable making5                                    |
| 1.4   | Modbus function code6                            |
| 1.5   | Modbus address and internal soft component table |
| 2. PM | P20 Modbus RTU Master (Panel is Slave)12         |
| 2.1   | Device type12                                    |
| 2.2   | Parameters12                                     |
| 2.3   | Cable making12                                   |
| 2.4   | Device address                                   |
| 3. PM | P20 Modbus-TCP Slave (All function)14            |
| 3.1   | Ethernet concepts14                              |
| 3.2   | Modbus TCP/IP protocol17                         |
| 3.3   | Cable making20                                   |
| 3.4   | Device address                                   |
| 3.5   | Parameter setting23                              |
| 3.6   | Modbus function list                             |

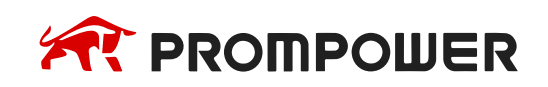

## The connection of PLC and HMI

This manual will introduce the connection between PLC and HMI.

Please don't pull out or plug the cable when power on, the serial port may be damaged.

When the software version of the touch screen is upgraded, the address range of the communication protocol equipment will be partially changed, and the address range of the equipment in the software shall prevail.

## 1. PMP20 Modbus RTU Slave (Panel is Master)

## 1.1 Device type

| Series          | Port  | Cable   | PLC model in<br>PROMPOWER HMI Studio |
|-----------------|-------|---------|--------------------------------------|
| Devices support | RS485 | Fig 1-1 |                                      |
|                 | RS232 | Fig 1-2 | Modbus RTU (Panel is Master)         |
|                 | RS422 | Fig 1-3 |                                      |

## **1.2 Parameters**

## HMI:

| Parameters  | Recommend settings              | Choices of settings                 | Note |
|-------------|---------------------------------|-------------------------------------|------|
| PLC type    | Modbus RTU<br>(panel is Master) |                                     |      |
| Port        | RS485                           | RS485/RS232/RS422                   |      |
| Data bit    | 8                               | 7 or 8                              |      |
| Stop bit    | 1                               | 1 or 2                              |      |
| Parity      | Even parity                     | Even/odd/no parity                  |      |
| Baud rate   | 9600                            | 4800/38400/9600/115200/19200/187500 |      |
| Station no. | 1                               | 0~255                               |      |

- (1) Please choose Modbus RTU Slave (All Function) in the software.
- (2) Make sure that the settings of both COM ports in the PLC project and HMI project are the same.
- (3) Press OK and write the new settings to the HMI.

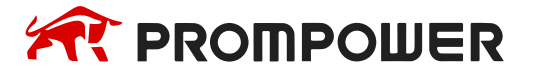

#### PLC:

Please choose Modbus RTU (Slave) in the software.

(1) PLC protocol type selecting: Modbus RTU (panel is master).

Note:

**PLC station number:** sn = 1 (PLC is master) and other if PLC is slave.

**Port No**.: It refers to Port of PLC, COM1 refers to Port 1 (RS232), COM2 refers to Port 2 (RS485) or Port 2-RS232 (RS485) or Port 2-RS485 (RS485), COM3 refers to Port 3 (left extended ED port), COM4 refers to Port 4 (upper extended BD port 1).

The **baud rate**, **data bit**, **parity bit**, **stop bit** should be same to the communication device.

| PLC1 - Serial Port Set                                                                                        |              |                                                                                                    |                                                                                                |                                                                                                    | ×                                                   |
|----------------------------------------------------------------------------------------------------|--------------|----------------------------------------------------------------------------------------------------|------------------------------------------------------------------------------------------------|----------------------------------------------------------------------------------------------------|-----------------------------------------------------|
| PLC1 - Serial Port Set  PLC Config  Password  PLC Serial Port  Pulse  Pulse  BD  G  4GBOX  WBOX  SystemConfig | Add - Remove | Modbus Commu<br>Comport:<br>Baudrate:<br>Databits:<br>Checkbits:<br>Stopbits:<br>Frame<br>TimeOut(ms):<br>notice:Config ef<br>XNET is configu | COM1 ~<br>19200bp: ~<br>8 ~<br>Even ~<br>1 ~<br>0 ÷<br>fictive need to re<br>ured by the confi | Station Num:<br>Mode:<br>Send Delay<br>Time(ms):<br>Response<br>timeout(ms):<br>Retry Times:<br>Beboot PLC<br>guration tool | 2<br>RTU ~<br>3<br>\$<br>300<br>\$<br>3<br>\$<br>\$ |
|                                                                                                    | Read         | XNET is configu                                                                                                    | ured by the confi<br>Write To PLC                                                              | guration tool                                                                                                    | Cancel                                              |

(2) PLC protocol type selecting: Modbus ASCII (panel is master) (if ASCII).

| PLC1 - Serial Port Set |              |                       |                               |                          | ×       |
|------------------------|--------------|-----------------------|-------------------------------|--------------------------|---------|
| E 📴 PLC Config         | Add - Remove | Modbus Commu          | unication Params              | )                        |         |
| Password               | COM1         | Comport:              | COM1 ~                        | Station Num:             | 2       |
| ethemet                |              | Baudrate:             | 19200<br>bp: $\smallsetminus$ | Mode:                    | ASCII ~ |
| Module                 |              | Databits:             | 7 ~                           | Send Delay<br>Time(ms):  | 3       |
| 4GBOX                  |              | Checkbits:            | Even 🗸                        | Response<br>timeout(ms): | 300 🚖   |
| SystemConfig           |              | Stopbits:             | 1 ~                           | Retry Times:             | 3       |
|                        |              | Frame<br>TimeOut(ms): | 0                             |                          |         |
|                        |              | notice:Config ef      | fictive need to re            | eboot PLC                |         |
|                        |              | XNET is configu       | ured by the confi             | guration tool            |         |
|                        |              | 5 8 9                 |                               | 01/                      |         |
|                        | Read         | From PLC V            | Write To PLC                  | ОК                       | Cancel  |

- (3) Click the "Write to PLC" button.
- (4) PLC protocol type selecting: Modbus RTU (panel is master).

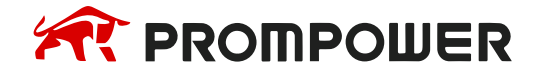

## 1.3 Cable making

Modbus RS485:

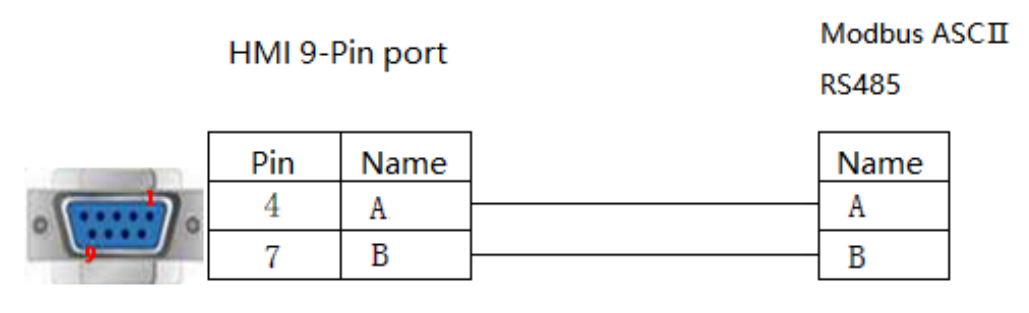

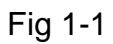

Modbus ASCII

Modbus ASCII

#### Modbus RS232:

HMI 9-Pin port RS232

Fig 1-2

### Modbus RS422:

HMI 9-Pin Port RS422 Pin Name Name TX-8 RD-9 RD+ TX+ 5 GND GND 6 TD-RX-1 TD+ RX+

Fig 1-3

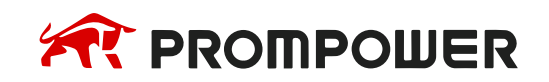

## 1.4 Modbus function code

| Туре | Range | Register Function code & Description                                                   |
|------|-------|----------------------------------------------------------------------------------------|
|      |       | 04 (read input register: read current binary value in one or more input registers)     |
|      | 3     | 06 (write single register: write a binary value to a holding register)                 |
|      |       | 10 (write values to multiple addresses)                                                |
|      |       | 03 (read holding register: read current binary value in one or more holding registers) |
|      | 4     | 06 (write single register: write a binary value to a holding register)                 |
| Word |       | 10 (write values to multiple addresses)                                                |
|      |       | 03 (read holding register: read current binary value in one or more holding registers) |
|      | W6    | 06 (write single register: write a binary value to a holding register)                 |
|      |       | 10 (write values to multiple addresses)                                                |
|      | W16   | 03 (read holding register: read current binary value in one or more holding registers) |
|      |       | 10 (write values to multiple addresses)                                                |
|      | 0     | 01 (Read coil state)                                                                   |
|      |       | 05 (Force a single coil to force the on/off state of a logic coil)                     |
|      |       | 0F (Write multiple bits, ie write continuously)                                        |
|      |       | 02 (Read the input state)                                                              |
|      | 1     | 05 (Force a single coil to force the on/off state of a logic coil)                     |
| Bit  |       | 0F (Write multiple bits)                                                               |
|      |       | 01 (Read coil state to obtain the current state of a set of logic coils)               |
|      | W5    | 05 (Force a single coil to force the on/off state of a logic coil)                     |
|      |       | 0F (Write multiple bits)                                                               |
|      | \\/15 | 01 (Read coil state to obtain the current state of a set of logic coils)               |
|      | 0015  | 0F (Write multiple bits)                                                               |

#### Note:

Modbus can also support getting bit from the word, which could access the address such as 100.1 and other formats.

The function codes sent out are the same as those that read and write words.

### Station number for more than one slaves

If there are more than one slaves connected to HMI, please set slave station number during editing address, as below shows.

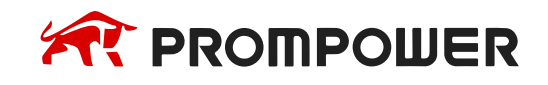

| Edit          |     |               | ×                              |
|---------------|-----|---------------|--------------------------------|
|               |     |               |                                |
| Connection    | 1-  | сом1 v        |                                |
| Address Type  | 4   | ~             | NeterWard Address              |
| Data Format   | Wo  | rd 🗸          | Mark:4.<br>No.:0~999999.       |
| Byte order    | 12( | Normal) 🗸 🗸 🗸 | Decimal                        |
| Address No.   | 0   |               |                                |
| Extended tag1 | 0   |               |                                |
| Extended tag2 | 0   |               |                                |
| A B           | С   | D E F         | PLC Station No.                |
| 7 8           | 9   | ←             | Default 2                      |
| 4 5           | 6   | Clear         | Address Source                 |
| 1 2           | 3   | Close         | <ul> <li>User Input</li> </ul> |
| 0.            | ОК  | NONE          | From Address Lib               |
|               | Hel | p             | ○ System Address               |

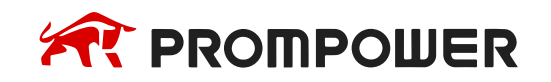

## 1.5 Modbus address and internal soft component table

| Туре        | Compo-<br>nent | Address                       | Numbers | Modbus address<br>(hex) | Modbus address<br>(decimal) |
|-------------|----------------|-------------------------------|---------|-------------------------|-----------------------------|
|             | М              | M0~M20479                     | 20480   | 0~4FFF                  | 0~20479                     |
|             |                | X0~X77 (main unit)            | 64      | 5000~503F               | 20480~20543                 |
|             |                | X10000~X10077<br>(#1 module)  | 64      | 5100~513F               | 20736~20799                 |
|             |                | X10100~X10177<br>(#2 module)  | 64      | 5140~517F               | 20800~20863                 |
|             |                | X10200~X10277<br>(#3 module)  | 64      | 5180~51BF               | 20864~20927                 |
|             |                | X10300~X10377<br>(#4 module)  | 64      | 51C0~51FF               | 20928~20991                 |
|             |                | X10400~X10477<br>(#5 module)  | 64      | 5200~523F               | 20992~21055                 |
|             |                | X10500~X10577<br>(#6 module)  | 64      | 5240~527F               | 21056~21119                 |
|             |                | X10600~X10677<br>(#7 module)  | 64      | 5280~52BF               | 21120~21183                 |
|             |                | X10700~X10777<br>(#8 module)  | 64      | 52C0~52FF               | 21184~21247                 |
|             | X              | X11000~X11077<br>(#9 module)  | 64      | 5300~533F               | 21248~21311                 |
| Coil<br>bit |                | X11100~X11177<br>(#10 module) | 64      | 5340~537F               | 21312~21375                 |
|             |                | X11200~X11277<br>(#11 module) | 64      | 5380~53BF               | 21376~21439                 |
|             |                | X11300~X11377<br>(#12 module) | 64      | 53C0~53FF               | 21440~21503                 |
|             |                | X11400~X11477<br>(#13 module) | 64      | 5400~543F               | 21504~21567                 |
|             |                | X11500~X11577<br>(#14 module) | 64      | 5440~547F               | 21568~21631                 |
|             |                | X11600~X11677<br>(#15 module) | 64      | 5480~54BF               | 21632~21695                 |
|             |                | X11700~X11777<br>(#16 module) | 64      | 54C0~54FF               | 21696~21759                 |
|             |                | X20000~X20077<br>(#1 BD)      | 64      | 58D0~590F               | 22736~22799                 |
|             |                | Y0~77 (main unit)             | 64      | 6000~603F               | 24576~24639                 |
|             |                | Y10000~Y10077<br>(#1 module)  | 640     | 6100~613F               | 24832~24895                 |
|             | Y              | Y10100~Y10177<br>(#2 module)  | 64      | 6140~617F               | 24896~24959                 |
|             |                | Y10200~Y10277<br>(#3 module)  | 64      | 6180~61BF               | 24960~25023                 |

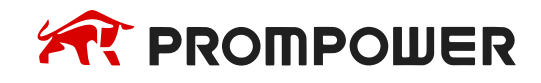

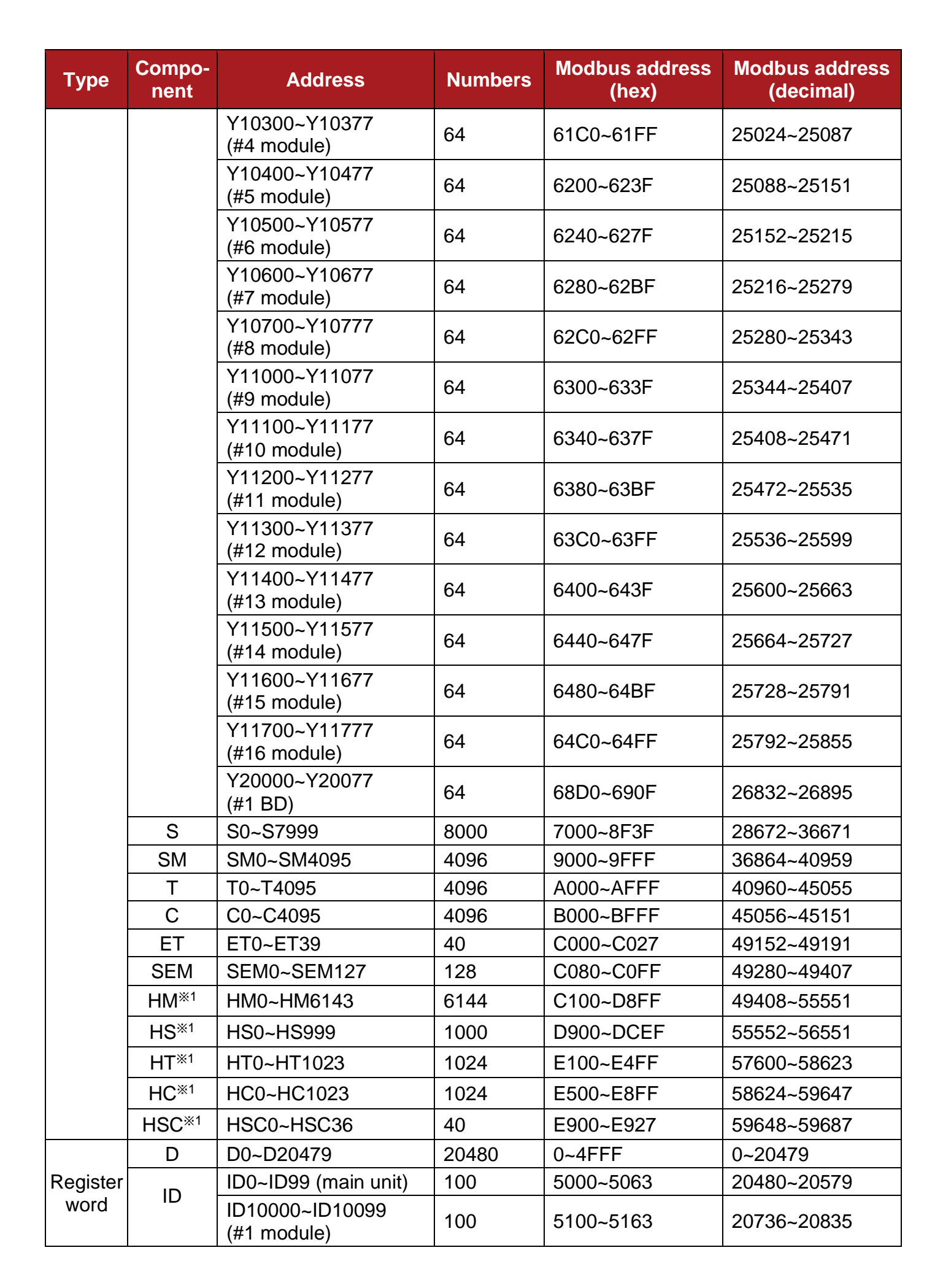

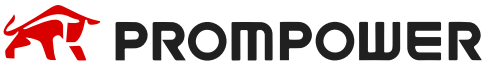

| Туре | Compo-<br>nent | Address                         | Numbers | Modbus address<br>(hex) | Modbus address<br>(decimal) |
|------|----------------|---------------------------------|---------|-------------------------|-----------------------------|
|      |                | ID10100~ID10199<br>(#2 module)  | 100     | 5164~51C7               | 20836~20935                 |
|      |                | ID10200~ID10299<br>(#3 module)  | 100     | 51C8~522B               | 20936~21035                 |
|      |                | ID10300~ID10399<br>(#4 module)  | 100     | 522C~528F               | 21036~21135                 |
|      |                | ID10400~ID10499<br>(#5 module)  | 100     | 5290~52F3               | 21136~21235                 |
|      |                | ID10500~ID10599<br>(#6 module)  | 100     | 52F4~5357               | 21236~21335                 |
|      |                | ID10600~ID10699<br>(#7 module)  | 100     | 5358~53BB               | 21336~21435                 |
|      |                | ID10700~ID10799<br>(#8 module)  | 100     | 53BC~541F               | 21436~21535                 |
|      |                | ID10800~ID10899<br>(#9 module)  | 100     | 5420~5483               | 21536~21635                 |
|      |                | ID10900~ID10999<br>(#10 module) | 100     | 5484~54E7               | 21636~21735                 |
|      |                | ID11000~ID11099<br>(#11 module) | 100     | 54E8~554B               | 21736~21835                 |
|      |                | ID11100~ID11199<br>(#12 module) | 100     | 554C~55AF               | 21836~21935                 |
|      |                | ID11200~ID11299<br>(#13 module) | 100     | 55B0~5613               | 21936~22035                 |
|      |                | ID11300~ID11399<br>(#14 module) | 100     | 5614~5677               | 22036~22135                 |
|      |                | ID11400~ID11499<br>(#15 module) | 100     | 5678~56DB               | 22136~22235                 |
|      |                | ID11500~ID11599<br>(#16 module) | 100     | 56DC~573F               | 22236~22335                 |
|      |                | ID20000~ID20099<br>(#1 BD)      | 100     | 58D0~5933               | 22736~22835                 |
|      |                | QD0~QD99<br>(main unit)         | 100     | 6000~6063               | 24576~24675                 |
|      |                | QD10000~QD10099<br>(#1 module)  | 100     | 6100~6163               | 24832~24931                 |
|      |                | QD10100~QD10199<br>(#2 module)  | 100     | 6164~61C7               | 24932~25031                 |
|      | עע             | QD10200~QD10299<br>(#3 module)  | 100     | 61C8~622B               | 25032~25131                 |
|      |                | QD10300~QD10399<br>(#4 module)  | 100     | 622C~628F               | 25132~25231                 |
|      |                | QD10400~QD10499<br>(#5 module)  | 100     | 6290~62F3               | 25232~25331                 |

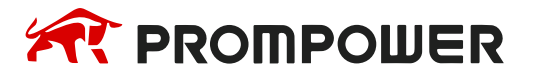

| Туре | Compo-<br>nent     | Address                         | Numbers | Modbus address<br>(hex) | Modbus address<br>(decimal) |
|------|--------------------|---------------------------------|---------|-------------------------|-----------------------------|
|      |                    | QD10500~QD10599<br>(#6 module)  | 100     | 62F4~6357               | 25332~25431                 |
|      |                    | QD10600~QD10699<br>(#7 module)  | 100     | 6358~63BB               | 25432~25531                 |
|      |                    | QD10700~QD10799<br>(#8 module)  | 100     | 63BC~641F               | 25532~25631                 |
|      |                    | QD10800~QD10899<br>(#9 module)  | 100     | 6420~6483               | 25632~25731                 |
|      |                    | QD10900~QD10999<br>(#10 module) | 100     | 6484~64E7               | 25732~25831                 |
|      |                    | QD11000~QD11099<br>(#11 module) | 100     | 64E8~654B               | 25832~25931                 |
|      |                    | QD11100~QD11199<br>(#12 module) | 100     | 654C~65AF               | 25932~26031                 |
|      |                    | QD11200~QD11299<br>(#13 module) | 100     | 65B0~6613               | 26032~26131                 |
|      |                    | QD11300~QD11399<br>(#14 module) | 100     | 6614~6677               | 26132~26231                 |
|      |                    | QD11400~QD11499<br>(#15 module) | 100     | 6678~66DB               | 26232~26331                 |
|      |                    | QD11500~QD11599<br>(#16 module) | 100     | 66DC~673F               | 26332~26431                 |
|      |                    | QD20000~QD20099<br>(#1 BD)      | 100     | 68D0~6933               | 26832~26931                 |
|      | SD                 | SD0~SD4095                      | 4096    | 7000~7FFF               | 28672~32767                 |
|      | TD                 | TD0~TD4095                      | 4096    | 8000~8FFF               | 32768~36863                 |
|      | CD                 | CD0~CD4095                      | 4096    | 9000~9FFF               | 36864~40959                 |
|      | ETD                | ETD0~ETD39                      | 40      | A000~A027               | 40960~40999                 |
|      | HD <sup>*1</sup>   | HD0~HD6143                      | 6144    | A080~B87F               | 41088~47231                 |
|      | HSD <sup>*1</sup>  | HSD0~HSD1023                    | 1024    | B880~BC7F               | 47232~48255                 |
|      | HTD <sup>*1</sup>  | HTD0~HTD1023                    | 1024    | BC80~C07F               | 48256~49279                 |
|      | HCD <sup>*1</sup>  | HCD0~HCD1023                    | 1024    | C080~C47F               | 49280~40303                 |
|      | HSCD <sup>*1</sup> | HSCD0~HSCD39                    | 40      | C480~C4A7               | 50304~50343                 |
|      | FD <sup>%2</sup>   | FD0~FD8191                      | 8192    | C4C0~E4BF               | 50368~58559                 |
|      | SFD <sup>*2</sup>  | SFD0~SFD5999                    | 6000    | E4C0~FC2F               | 58560~64559                 |
|      | FS <sup>*2</sup>   | FS0~FS47                        | 48      | F4C0~F4EF               | 62656~62703                 |

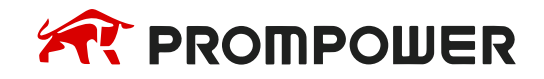

## 2. PMP20 Modbus RTU Master (Panel is Slave)

Note:

The address in [All function] start from 0, the address in [All function One-BaseAddress] start from 1 (offset 1).

## 2.1 Device type

| Series                                | Port  | Cable   | PLC model in<br>PROMPOWER HMI Studio |
|---------------------------------------|-------|---------|--------------------------------------|
| The device support<br>Modbus protocol | RS485 | Fig 2-1 |                                      |
|                                       | RS232 | Fig 2-2 | Modbus slave (Panel is Slave)        |
|                                       | RS422 | Fig 2-3 |                                      |

## 2.2 Parameters

| Parameters  | <b>Recommend settings</b>        | Choices of settings                 | Note |
|-------------|----------------------------------|-------------------------------------|------|
| PLC type    | Modbus slave<br>(panel is slave) |                                     |      |
| Port        | RS485                            | RS485/RS232/RS422                   |      |
| Data bit    | 8                                | 7/8                                 |      |
| Stop bit    | 1                                | 1/2                                 |      |
| Parity      | Even parity                      | Even/odd/no parity                  |      |
| Baud rate   | 9600                             | 4800/38400/9600/115200/19200/187500 |      |
| Station no. | 1                                | 0~255                               |      |

Note: PLC station number = 1 (PLC is master) and any other PLC is slave.

## 2.3 Cable making

Modbus RS485:

HMI 9-Pin port

Modbus ASCII RS485

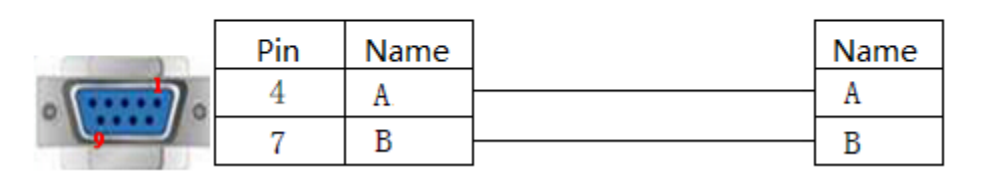

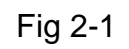

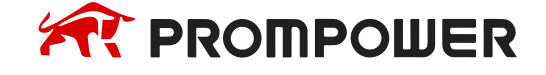

### Modbus RS232:

Modbus ASCII

| HMI 9-Pi | n port             |                                                              | RS232                                                        |
|----------|--------------------|--------------------------------------------------------------|--------------------------------------------------------------|
| Pin      | Name               |                                                              | Name                                                         |
| 2        | RXD                | -                                                            | TXD                                                          |
| 3        | TXD                |                                                              | RXD                                                          |
| 5        | GND                | ]                                                            | GND                                                          |
|          | Pin<br>2<br>3<br>5 | Pin     Name       2     RXD       3     TXD       5     GND | Pin     Name       2     RXD       3     TXD       5     GND |

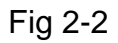

#### Modbus RS422:

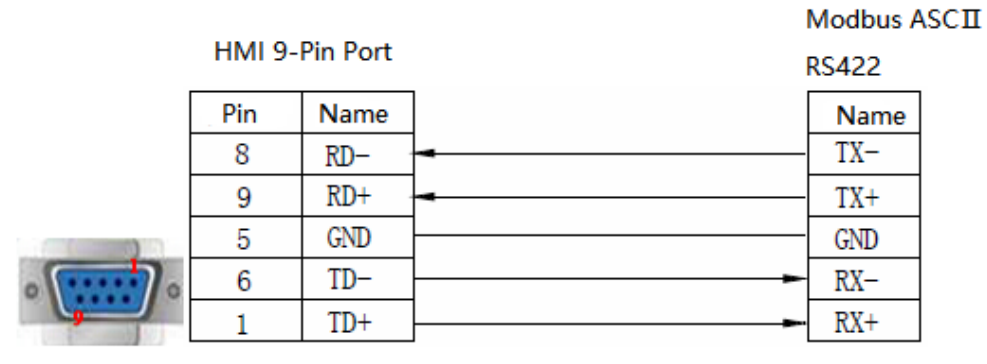

Fig 2-3

## 2.4 Device address

| Туре | HMI address          | Modbus code | Range  |
|------|----------------------|-------------|--------|
| Bit  | HDX3000.0~HDX3499.15 | 0           | 0~7999 |
| Word | HDW3500~HDW7999      | 4           | 0~4499 |

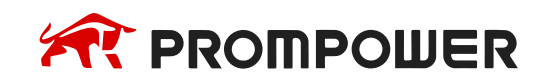

## 3. PMP20 Modbus-TCP Slave (All function)

## 3.1 Ethernet concepts

Before the Ethernet communication, let's understand some Ethernet concepts such as IP address allocation, PC network address and settings.

### 3.1.1 IP allocation

If programmable devices (such as PC) using LAN network card to connect to the factory (or the Internet), the PLC and programming device must be in the same subnet. Combination of IP address and subnet mask can be specified subnet of the equipment.

Network ID is the IP address of the first part, the top three 8-bit groups (such as IP addresses for 211.154.184.16, 211.154.184 represents network ID) decided the user's IP network. The value of the subnet mask is usually 255.255.255.0. However, because of your computer is in the local area network (LAN), subnet mask (for example, 255.255.254.0) may have different values to set the unique subnet. Subnet mask and the equipment IP address will do logic AND operation to define the boundary of the IP subnet.

### 3.1.2 PC network address

Please check your programming device IP address as the following steps.

1. Open the network and sharing center:

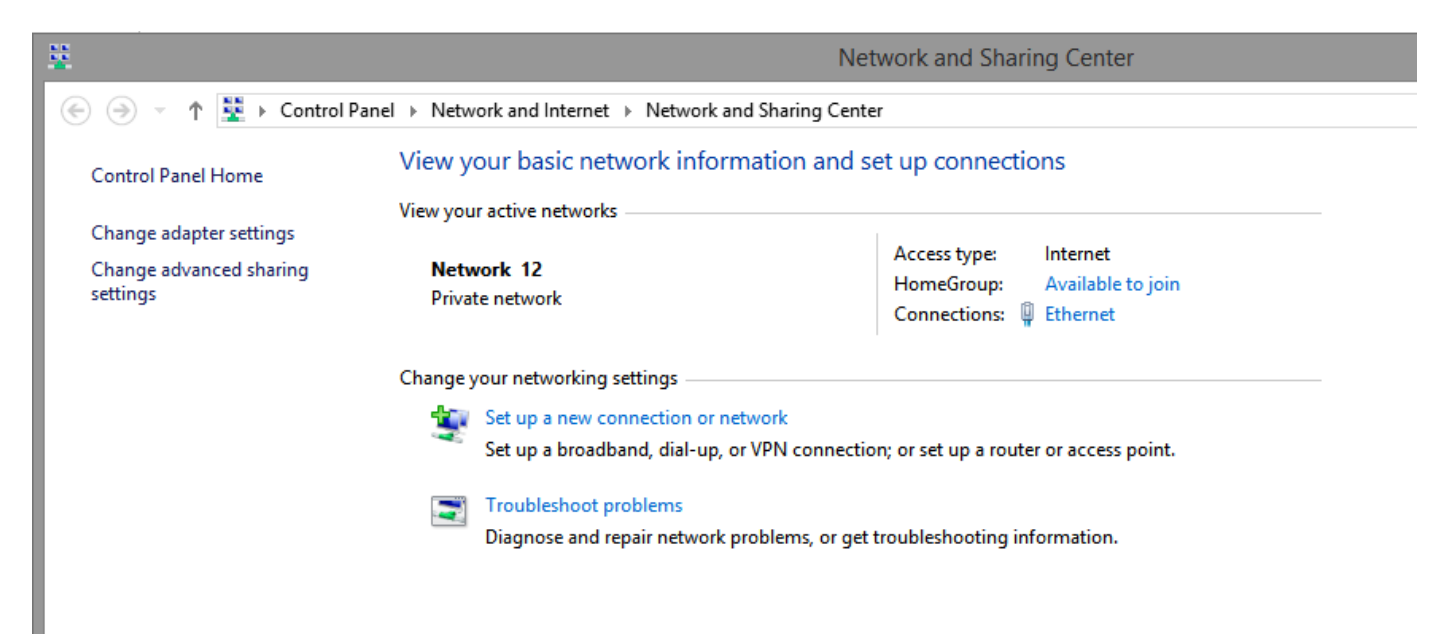

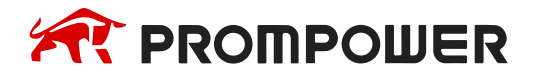

2. Click the Ethernet connections, choose properties:

| Connection<br>IPv4 Connectivity:<br>IPv6 Connectivity: | Internet<br>No Internet access | Access type: Internet<br>HomeGroup: Available to join<br>Connections: Pethernet                                |
|--------------------------------------------------------|--------------------------------|----------------------------------------------------------------------------------------------------|
| Media State:                                           | Enabled                        |                                                                                                    |
| Duration:                                              | 03:06:57                       | on: or set up a router or access point                                                                         |
| Details                                                | 100.0 Mbps                     | t troubleshooting information.                                                                                 |
| Activity                                               |                                |                                                                                                    |
| Sent —                                                 | Received                       |                                                                                                    |
| Bytes: 37,397,15                                       | 5   106,854,928                |                                                                                                    |
| Properties SDisable                                    | Diagnose                       |                                                                                                    |
|                                                        | Close                          | il in the second second second second second second second second second second second second second second se |

3. Set the PC IP address, make it in the same subnet.

For example, the PLC IP is 192.168.2.1, the PC IP is set to 192.168.2.200, the subnet mask is 255.255.255.0. default gateway can be vacant. Then the PC can connect to the CPU.

| Ethernet Status     Ethernet Properties     ×                                                     | ·<br>Internet Protocol Version 4 (TCP/IPv4) Properties                                                                                                    |
|---------------------------------------------------------------------------------------------------|----------------------------------------------------------------------------------------------------|
| Networking Sharing                                                                                | General Alternate Configuration                                                                                                    |
| Connect using:<br>Realtek PCIe GBE Family Controller #2<br>Configure                              | You can get IP settings assigned automatically if your network supports<br>this capability. Otherwise, you need to ask your network administrator<br>for the appropriate IP settings.    |
| This connection uses the following items:                                                         | Obtain an IP address automatically      Ouse the following IP address:     IP address:     IP address:     Subnet mask:     Default gateway:     Obtain DNS server address automatically |
| < >                                                                                               | Use the following DNS server addresses:     Preferred DNS server: 221,228,255,1                                                                                                    |
| Description                                                                                       | Alternate DNS server: 8 . 8 . 8 . 8                                                                                                    |
| wide area network protocol that provides communication<br>across diverse interconnected networks. | Validate settings upon exit Advanced                                                                                                    |
| OK Cancel                                                                                         | OK Cancel                                                                                                    |

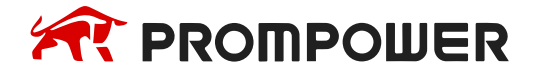

#### 3.1.3 PING command

Through the PING command, you can check the local TCP/IP protocol, and whether it can be normal connection to other computer local area network (LAN).

1. Open the command prompt

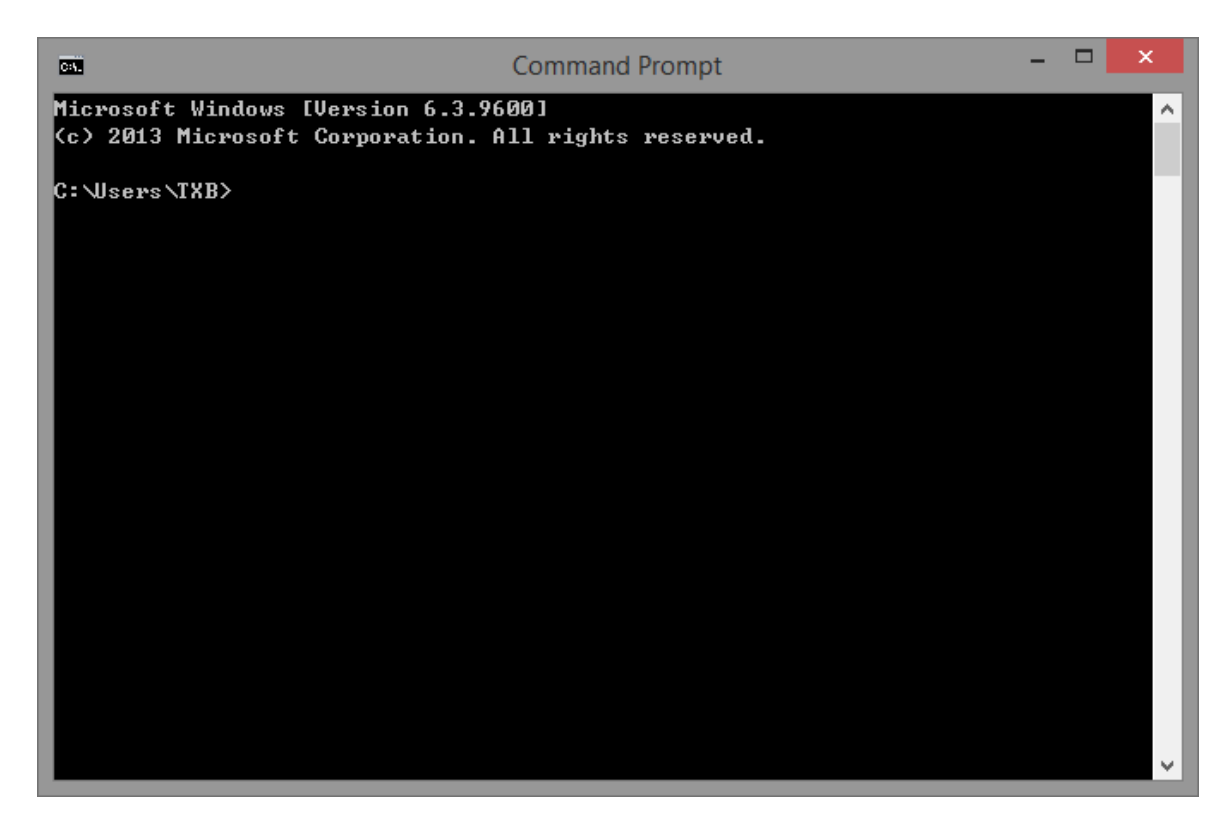

2. Input "ping 127.0.0.1" to check the local TCP/IP protocol, it is normal when the receiving and sending data are same.

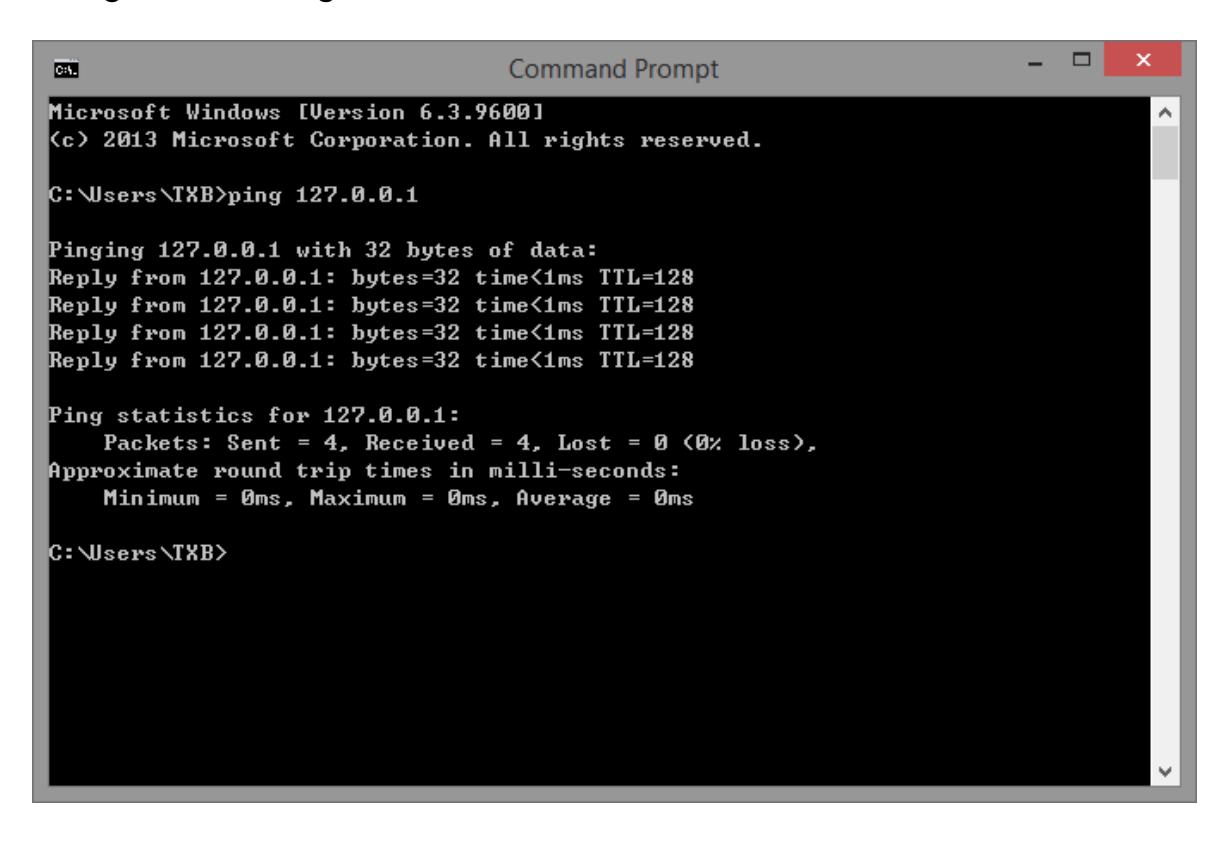

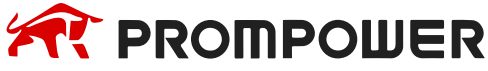

- 3. Input 'ping network device ip" command to check whether the PC can connect to other PC in the LAN.
- 4. Input the command "ping 192.168.40.146", if the result shows "0% loss", this PC can connect the PC with IP 192.168.40.146.

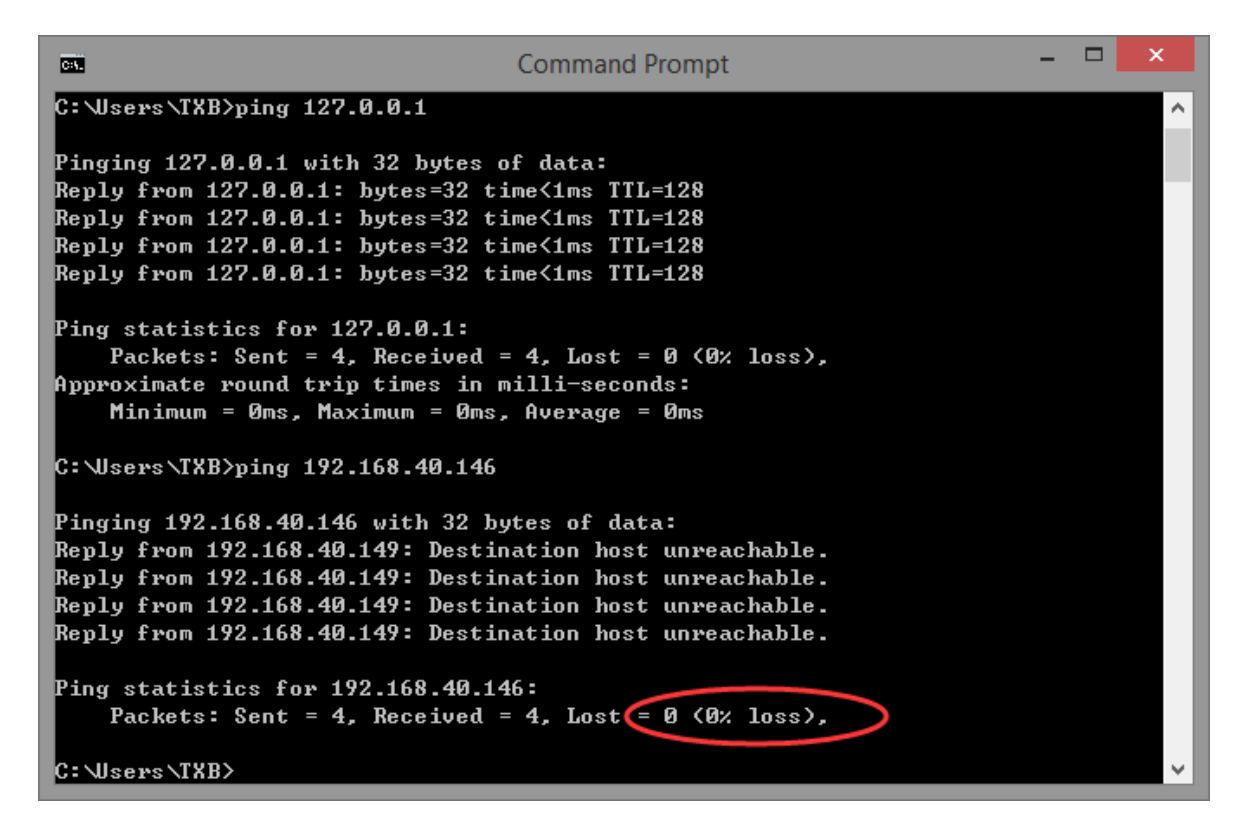

5. Input the command "ping 192.168.40.127", it shows "100% loss", which means cannot connect to the PC with IP 192.168.40.127.

Note: in the ping statistics information, only 0% loss means communication normal.

## 3.2 Modbus TCP/IP protocol

#### 3.2.1 Modbus TCP overview

Modbus TCP combined standard TCP/IP, Ethernet physical network and Modbus as the data representation method of data application protocol. Modbus TCP communication message is encapsulated in Ethernet TCP/IP packets, Modbus protocol one frame maximum length is 256 bytes.

Modbus TCP/IP has two types of devices: Modbus TCP/IP client and server.

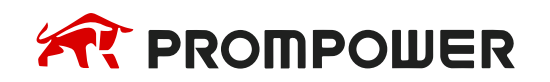

### 3.2.2 Modbus client:

Client (TCP Client) launched a connection request to the Server (TCP Server), the connection is established successfully, it only allows the Client to initiate communication request.

When the Ethernet model is the Modbus TCP client, it establishes a TCP connection through S\_OPEN instruction, initiates Modbus request by M\_TCP instruction (For more detailed information please refer to the PMP20 series PLC instruction user manual).

#### 3.2.3 Modbus server:

The server listened to port 502, waited for the client connection request, after the connection was established successfully, it response to the data communication request in accordance with the Modbus TCP protocol specification.

Ethernet devices defaulted open this service when power on, the maximum response is no more than four TCP connections.

#### 3.2.4 Modbus address

When the programmable controller is seemed as the Modbus server, internal soft component number and its corresponding Modbus address number can refer to PMP20 PLC programming manual "PMP20 series PLC instruction user manual".

#### 3.2.5 Modbus function code

Ethernet model PLC supports the following Modbus communication function codes:

| Function code | Function                 | Descriptions                           |
|---------------|--------------------------|----------------------------------------|
| 01H           | Read coil                | Read 0X address, max quantity is 2000  |
| 02H           | Read input coil          | Read 1X address, max quantity is 2000  |
| 03H           | Read holding register    | Read 4X address, max quantity is 120   |
| 04H           | Read input register      | Read 3X address, max quantity is 120   |
| 05H           | Write single coil        | Write single 0X address                |
| 06H           | Write single register    | Write single 4X address                |
| 0FH           | Write multiple coils     | Write 0X address, max quantity is 2000 |
| 10H           | Write multiple registers | Write 4X address, max quantity is 120  |

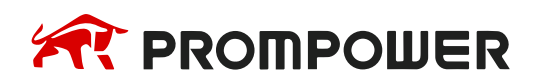

## 3.2.6 Free format protocol

Freedom communication based on Ethernet is divided into two categories: TCP and UDP, Ethernet model using TCP communication can be used as a TCP client (TCP client), can also be used as a TCP server (TCP server).

- 1. As a TCP client, take the initiative to establish a TCP connection with the TCP server, and bind socket ID.
- 2. As the TCP server, waiting for the TCP client and establish a TCP connection, and bind socket ID.
- 3. Using UDP, listening to the specified local port, and bind socket ID.

Based on the above three forms, which can realize the freedom of Ethernet communication. Freeform communication in the form of a block of data to transmit data, restricted by PLC cache, a single to send and receive data volume of 1000 bytes.

Based on the above three forms, it can realize the free communication of Ethernet. Free format communication transfers the data in the form of data block, be restricted by PLC cache, single-time sending and receiving data volume is 1000 bytes.

#### Free format communication parameters:

Data buffer mode: 8-bit, 16-bit

- 1. 8-bit buffer communication: the high byte of the register is invalid, PLC only uses the low byte of the register to send and receive data.
- 2. 16-bit buffer communication: for the received data, PLC saves the low byte first, then saves the high byte; for the sending data, PLC sends the low byte first, then sends the high byte.
- 3. When the received data package length is larger than setting length, data will be stored as 16-bit buffer mode.

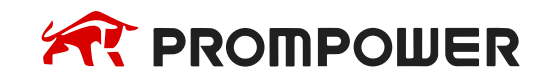

## 3.3 Cable making

RJ45 straight through cable (connected to hub) or RJ45 crossover cable:

| pin | colour       | pin | colour       |
|-----|--------------|-----|--------------|
| 1   | white orange | 1   | white orange |
| 2   | orange       | 2   | orange       |
| 3   | white green  | 3   | white green  |
| 4   | blue         | 4   | blue         |
| 5   | white blue   | 5   | white blue   |
| 6   | green        | 6   | green        |
| 7   | white brown  | 7   | white brown  |
| 8   | brown        | 8   | brown        |

Fig. 3-1

| pin | colour       | pin | colour       |
|-----|--------------|-----|--------------|
| 1   | white orange | 1   | white green  |
| 2   | orange       | 2   | green        |
| 3   | white green  | 3   | white orange |
| 4   | blue         | 4   | blue         |
| 5   | white blue   | 5   | white blue   |
| 6   | green        | 6   | orange       |
| 7   | white brown  | 7   | white brown  |
| 8   | brown        | 8   | brown        |

Fig. 3-2

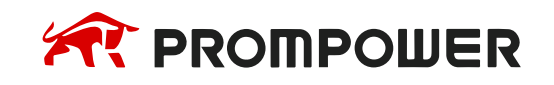

## 3.4 Device address

| PLC address | Range      | Object type | Notes                                        |
|-------------|------------|-------------|----------------------------------------------|
| Х           | 0~77777777 | Bit         | Input relay                                  |
| X1 xxxx     | 0~77777777 | Bit         | Extended module input relay                  |
| X2 xxxx     | 0~77777777 | Bit         | Extended BD input relay                      |
| X3XXXX      | 0~77       | Bit         | Extended ED input relay                      |
| Y           | 0~77777777 | Bit         | Output relay                                 |
| Y1 xxxx     | 0~77777777 | Bit         | Extended module output relay                 |
| Y2 xxxx     | 0~77777777 | Bit         | Extended BD output relay                     |
| Y3XXXX      | 0~77       | Bit         | Extended ED output relay                     |
| М           | 0~99999999 | Bit         | Internal relay                               |
| S           | 0~99999999 | Bit         | Flow                                         |
| SM          | 0~99999999 | Bit         | Internal relay, special using                |
| Т           | 0~99999999 | Bit         | Timer                                        |
| С           | 0~99999999 | Bit         | Counter                                      |
| ET          | 0~99999999 | Bit         | Timer, precise timer                         |
| SE          | 0~99999999 | Bit         | Sequence block wait instruction special coil |
| HM          | 0~99999999 | Bit         | Internal relay, power-off retentive          |
| HS          | 0~99999999 | Bit         | Flow, power-off retentive                    |
| HT          | 0~99999999 | Bit         | Auxiliary relay, power-off retentive         |
| HC          | 0~99999999 | Bit         | Counter, power-off retentive                 |
| HSC         | 0~99999999 | Bit         | Counter, high speed counter                  |
| D           | 0~99999999 | Word//DWord | Data register                                |
| ID          | 0~99999999 | Word//DWord | Analog input                                 |
| ID1xxxx     | 0~99999999 | Word//DWord | Extended module analog input                 |
| ID2xxxx     | 0~99999999 | Word//DWord | Extended BD analog input                     |
| ID3XXXX     | 0~99       | Word//DWord | Extended ED analog input                     |
| QD          | 0~99999999 | Word//DWord | Analog output                                |
| QD1xxxx     | 0~99999999 | Word//DWord | Extended module analog output                |
| QD2xxxx     | 0~99999999 | Word//DWord | Extended BD analog output                    |
| QD3XXXX     | 0~99       | Word//DWord | Extended ED analog output                    |
| SD          | 0~99999999 | Word//DWord | Data register, special using                 |
| TD          | 0~99999999 | Word//DWord | Timer value                                  |
| CD          | 0~99999999 | Word//DWord | Counter value                                |
| ETD         | 0~99999999 | Word//DWord | Timer value, precise timer                   |
| HD          | 0~99999999 | Word//DWord | Data register                                |

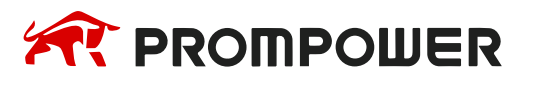

| PLC address | Range      | Object type | Notes                                     |
|-------------|------------|-------------|-------------------------------------------|
| HSD         | 0~99999999 | Word//DWord | Data register, power-off retentive        |
| HTD         | 0~99999999 | Word//DWord | Timer value, power-off retentive          |
| HCD         | 0~99999999 | Word//DWord | Counter value, power-off retentive        |
| HSCD        | 0~99999999 | Word//DWord | Counter value, high speed counter         |
| FD          | 0~99999999 | Word//DWord | FlashROM register                         |
| SFD         | 0~99999999 | Word//DWord | FlashROM register, special using          |
| FS          | 0~99999999 | Word//DWord | Special security register                 |
| DM          | 0~99999999 | Word        | For data register                         |
| DX          | 0~77777777 | Word        | For data register                         |
| DX1xxxx     | 0~77777777 | Word        | For data register, extended module        |
| DX2xxxx     | 0~77777777 | Word        | For data register, extended BD            |
| DX3XXXX     | 0~77777777 | Word        | For data register, extended ED            |
| DY          | 0~77777777 | Word        | For data register                         |
| DY1xxxx     | 0~77777777 | Word        | For data register, extended module        |
| DY2xxxx     | 0~77777777 | Word        | For data register, extended BD            |
| DY3XXXX     | 0~77777777 | Word        | For data register, extended ED            |
| DS          | 0~99999999 | Word        | For data register                         |
| DSM         | 0~99999999 | Word        | For data register, special function using |
| DT          | 0~99999999 | Word        | For data register                         |
| DC          | 0~99999999 | Word        | For data register                         |
| DET         | 0~99999999 | Word        | For data register, precise timer          |
| DSE         | 0~99999999 | Word        | For data register, WAIT instruction       |
| DHM         | 0~99999999 | Word        | For data register, power-off retentive    |
| DHS         | 0~99999999 | Word        | For data register, power-off retentive    |
| DHT         | 0~99999999 | Word        | For data register, power-off retentive    |
| DHC         | 0~99999999 | Word        | For data register, power-off retentive    |
| DHSC        | 0~99999999 | Word        | For data register, high speed counter     |

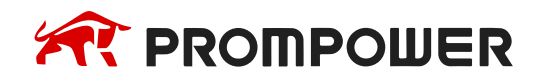

## 3.5 Parameter setting

### **PLC** settings

Connect the PLC to the computer, open the PLC programming software, open the PLC configuration in the engineering column on the left side of the software, doubleclick the "Ethernet port" below, manually set the Ethernet parameters of PLC in the pop-up configuration window, and click "write to PLC" after setting:

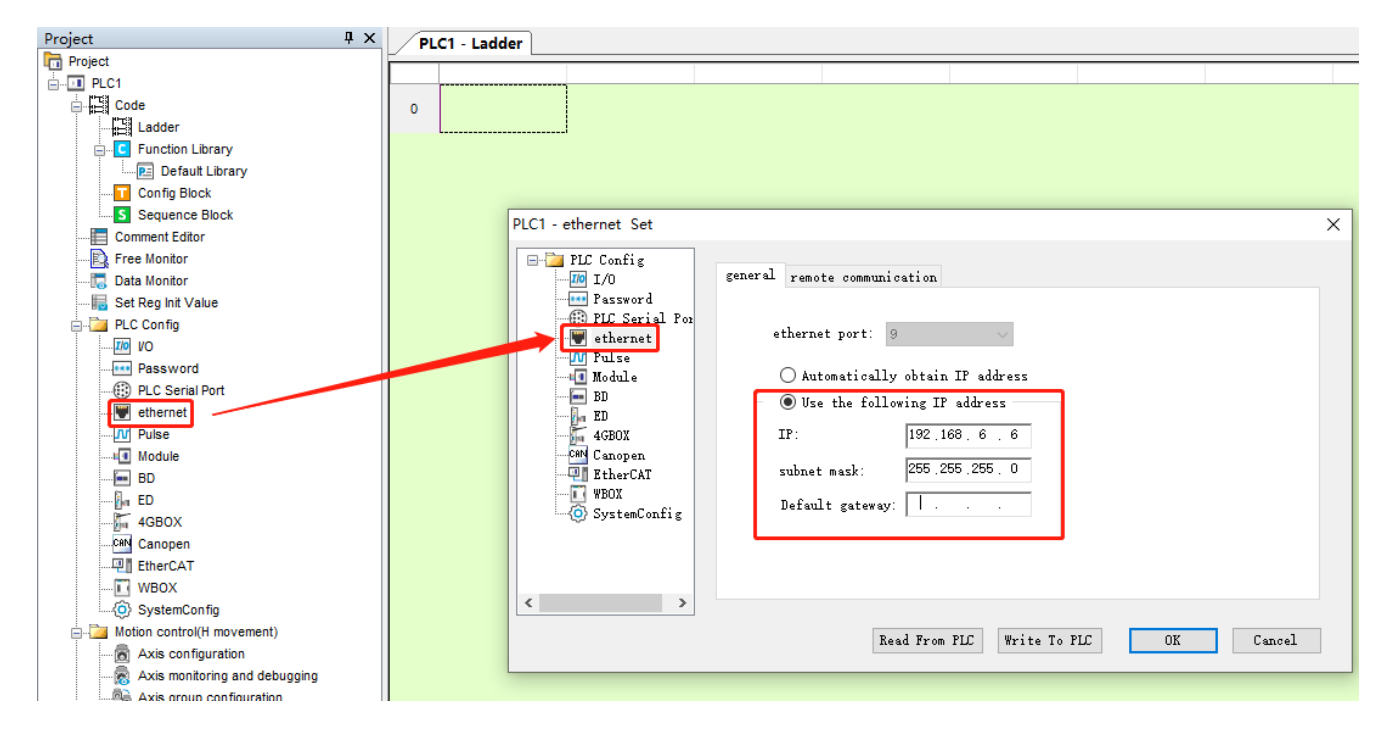

Note: After the parameter is written, the PLC needs to be restarted to take effect.

#### **HMI** settings

After selecting the HMI model, ensure that the appropriate Network ID parameters are configured and loaded into the HMI:

| Project Settings         |                                                                                                    | × |
|--------------------------|----------------------------------------------------------------------------------------------------|---|
| Project Settings HMI IP  | Instalment         Extend         Security           192         .         168         .         7           255         .         .         255         .         0 |   |
| Gateway:<br>DNS1<br>DNS2 | $ \begin{array}{cccccccccccccccccccccccccccccccccccc$                                                                                                    |   |
|                          |                                                                                                    |   |

| Commun   | ication     |               |                   |                |               |   |                          | $\times$ |
|----------|-------------|---------------|-------------------|----------------|---------------|---|--------------------------|----------|
| Connec   | tion:       |               |                   |                |               |   | PLC Connection           |          |
| No.      | Commun      | . Protocol    | Device type       | Name           |               |   |                          |          |
| 1        | Ethernet    | Ethernet      | MODBUS TCP Client | MODBUS TCP     |               |   |                          |          |
|          |             |               |                   |                |               |   |                          |          |
|          |             |               |                   |                |               |   |                          |          |
| <        |             |               | TCP/IP param      | eters          |               | × |                          |          |
|          | New         | D             | elete             |                |               |   | any wiring instructions! |          |
| Station  | No.         |               | PLCI              | Address: 192   | . 168 . 6 . 6 |   |                          |          |
|          | HMI No.:    | 0             | C PLC             | port No.: 502  |               |   |                          |          |
| COM      | [           | Ethernet      | _                 | Network: TCP_  | Client_2N ~   |   |                          |          |
| COM      | l           | Echemice      | Bro               | adcast address |               |   |                          |          |
| Protoco  | 1           | MODBUS TCP    | Client Broa       | dcast No.: 0   |               |   |                          |          |
| HMI Mo   | del         | PH1-070S-FE   |                   |                |               |   | HMI PIN dennidon:        |          |
| COM-     | [           | None          |                   |                |               |   |                          |          |
| 0011     | l           |               |                   |                |               |   |                          |          |
| Device 1 | (P:         | 192.168.6.6   | 502               | ОК             | Cancel        |   |                          |          |
| Timeout  | t: (        | ( 1500, 50, 2 | , 3, 0,           |                |               |   |                          |          |
|          |             |               |                   |                |               |   |                          |          |
|          |             |               |                   |                |               |   |                          |          |
|          |             |               |                   |                |               |   |                          |          |
|          |             |               |                   |                |               |   |                          |          |
|          |             |               |                   |                |               |   |                          |          |
| Chan     | ge communic | ation paramet | ers (             |                |               |   |                          |          |
|          | User-Defi   | ned protocol  |                   | ОК             | Cancel        |   | Help                     |          |
|          |             |               |                   |                |               |   |                          |          |

If you would like to use your HMI in TCP\_Master mode, you are able to switch it in Network setting.

Set the TCP/IP parameters:

- 1. PLC IP Address: It is for setting the communication device's IP (salve device);
- 2. PLC port No.: It is for setting the communication device's port;
- 3. Network: It is better to use the default, but also check the real device network type;
- 4. Click [OK] to save the settings in TCP/IP parameters.

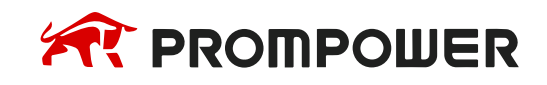

| Commun         | ication                     |                             |                                  | ×                                                                                  |
|----------------|-----------------------------|-----------------------------|----------------------------------|------------------------------------------------------------------------------------|
| Connec         | tion:                       |                             |                                  | PLC Connection                                                                     |
| No.<br>1       | Commu<br>Ethernet           | Protocol                    | Device type<br>ModBus TCP Master |                                                                                    |
|                |                             |                             |                                  | TCP/IP parameters ×                                                                |
| Statio         | New<br>n No.<br>HMI No. : O | Delete                      | Setting                          | PLC IP Address: 192 . 168 . 1 . 201<br>PLC port No. : 502<br>Network: TCP_Server ~ |
| COM<br>Protoco | E<br>51 M                   | thernet<br>IodBus TCP Maste | 2 <b>7</b>                       | Broadcast address<br>Broadcast No. : O                                             |
| HMI Mod        | lel P                       | 18070                       |                                  | OK Cancel                                                                          |
| COMI:          | N                           | lone                        | Setting                          | ε                                                                                  |
| Device         | IP:                         | 192. 168. 1. 201 : 5        | 502 Setting                      |                                                                                    |
| Timeout        | :: (                        | 300, 50, 2, 3,              | 0, 0 ) Setting                   | B<br>Did not find ony mining instructional                                         |
|                |                             |                             |                                  | Did not find any wiring instructions:                                              |
|                | User-Defin                  | ed protocol                 | OK                               | Cancel Help                                                                        |

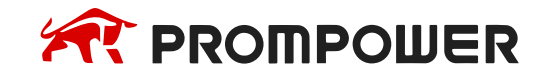

## 3.6 Modbus function list

| Туре | Range | Register Function code & Description                                                   |
|------|-------|----------------------------------------------------------------------------------------|
| Word | 3     | 04 (read input register: read current binary value in one or more input registers)     |
|      |       | 06 (write single register: write a binary value to a holding register)                 |
|      |       | 10 (write values to multiple addresses)                                                |
|      | 4     | 03 (read holding register: read current binary value in one or more holding registers) |
|      |       | 06 (write single register: write a binary value to a holding register)                 |
|      |       | 10 (write values to multiple addresses)                                                |
|      | W6    | 03 (read holding register: read current binary value in one or more holding registers) |
|      |       | 06 (write single register: write a binary value to a holding register)                 |
|      |       | 10 (write values to multiple addresses)                                                |
|      | W16   | 03 (read holding register: read current binary value in one or more holding registers) |
|      |       | 10 (write values to multiple addresses)                                                |
| Bit  | 0     | 01 (Read coil state)                                                                   |
|      |       | 05 (Force a single coil to force the on/off state of a logic coil)                     |
|      |       | 0F (Write multiple bits, ie write continuously)                                        |
|      | 1     | 02 (Read the input state)                                                              |
|      |       | 05 (Force a single coil to force the on/off state of a logic coil)                     |
|      |       | 0F (Write multiple bits)                                                               |
|      | W5    | 01 (Read coil state to obtain the current state of a set of logic coils)               |
|      |       | 05 (Force a single coil to force the on/off state of a logic coil)                     |
|      |       | 0F (Write multiple bits)                                                               |
|      | W15   | 01 (Read coil state to obtain the current state of a set of logic coils)               |
|      |       | 0F (Write multiple bits)                                                               |

### Note:

You can use the PMP20 Modbus TCP/IP demonstration project to test the system configuration yourself. For more information on setting up a Modbus TCP/IP network, refer to the manual PMP20 TCPIP communication based on Ethernet.

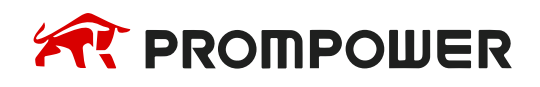

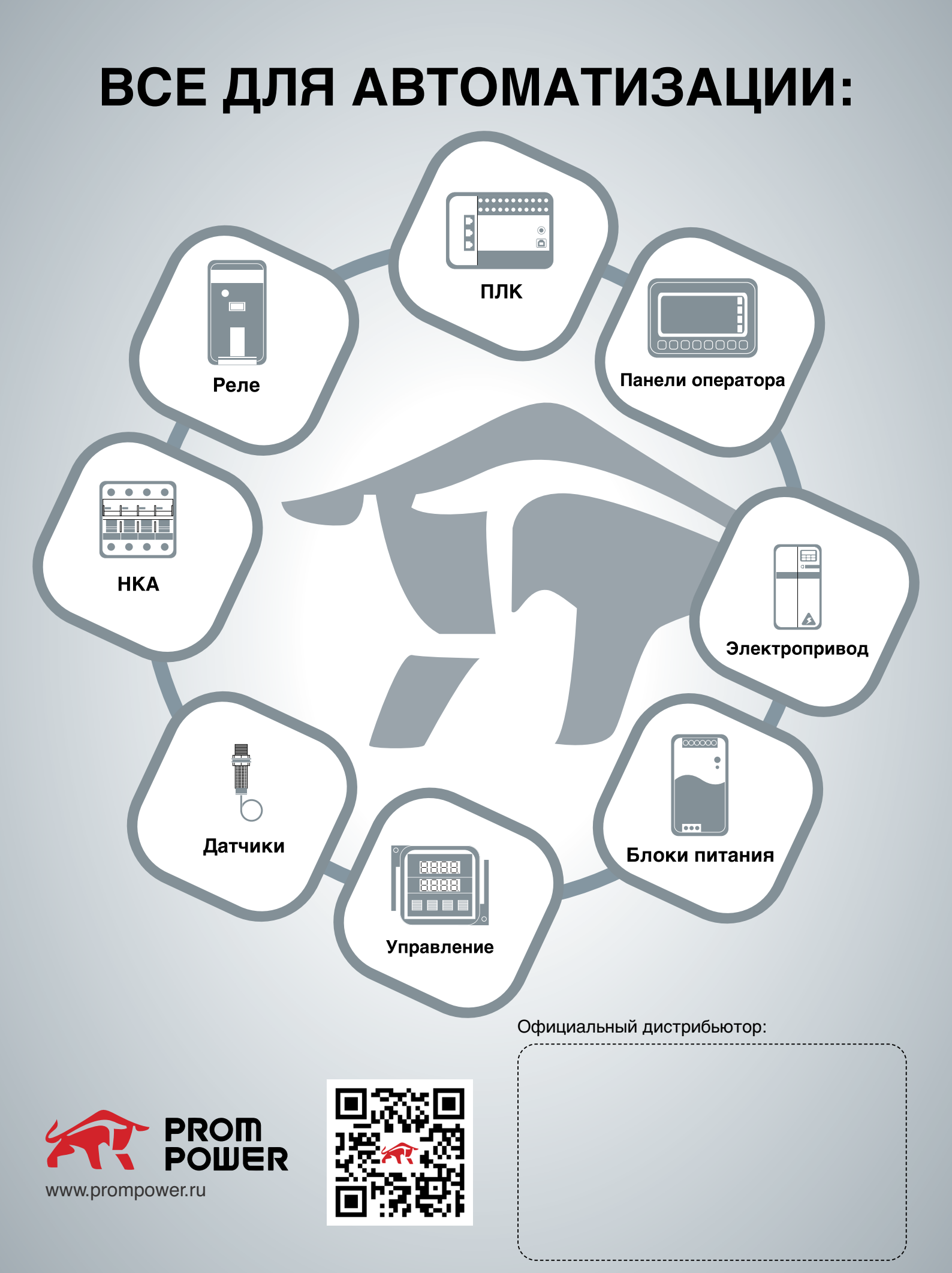

#### v.1